# TECH TIP

## HOW TO CREATE HALF-TONES ON ALUMAMARK

#### **Background Info**

Mode Setting

· 3D Mode

☐ Mirror

☐ Invert

DPI: 600

PPI: Auto

Black & White

Stamp Mode

Manual Color Fil

-

В

There are three standard marks on AlumaMark - Black which is ideal, Charcoal (overmarked) and brown/red (undermarked). Half-Tones are created by lasing one of two ways, depending on the driver: 1. The laser fluctuates the power and undermarks the lighter colors to create the light brown or red marks on AlumaMark. or 2. The laser creates a stipple pattern by lasing black dots in a series to give the appearance of halftones - similar to black and white newspaper prints.

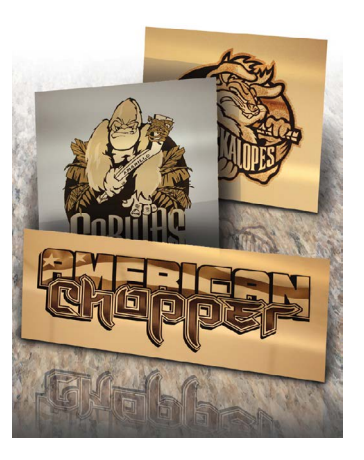

| age Enhan | cement    |                     | Vector Optimizer             |
|-----------|-----------|---------------------|------------------------------|
| Enable    | Calculate | Texture 🗖           |                              |
| 1         | Contrast  | x1 00               |                              |
| 3         |           | 100                 | Vector Scaling               |
|           |           | 100                 | X-Axis: 1.0000 🛨 to 1.0000   |
| <u>.</u>  | Density   | > 100               | Y-Axis: 1.0000 ± to 1.0000   |
| 1         | Density   | 100<br><u>▶</u> 100 | Y-Axis: 1.0000<br>↓ to 1.000 |

File Function

History File

Save

Load

Original

Save To Default

Delete

#### **File Types**

There are two types of files which can be lased - rastor images (jpeg, tiff, bmp...) or vector (eps, Corel...). Both can yield the same result, but vector images can be controlled/ modified easier for an ideal end result. Because greens, blues and reds can look similar in black and white, higher contrast images yield a better final product.

### How to Setup Your Laser

Creating the half-tone is easy because the laser does all of the work. The laser setting to create these stunning half-tones typically is in the advanced menu, and is activated by clicking on the "3D" or "Error Diffusion" buttons. AlumaMark does not yield a perfectly even gradation, some color changing in the file may be needed if the final result is not ideal.

 Ratter Type
 Color Setting:
 Add
 Map List:

 Color Setting:
 Modify
 Speed
 Power

 Othering
 Speed
 Solx
 Delete

 Othering
 Delete
 Power
 Solx

 Advanced Options
 Stamp Settings
 Shoulder:
 Y

 Language
 Shoulder:
 Y
 Y

 English
 T
 E
 Y

 EGEND
 Metor
 Metor
 Heror

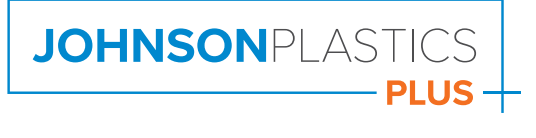